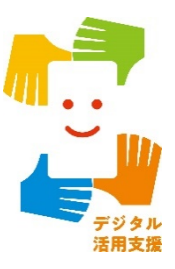

# オンライン診療を 使ってみましょう

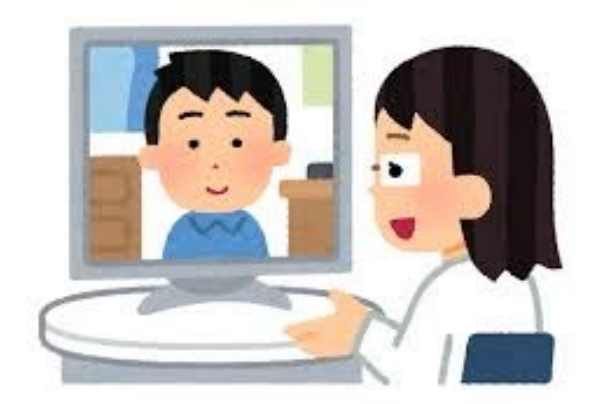

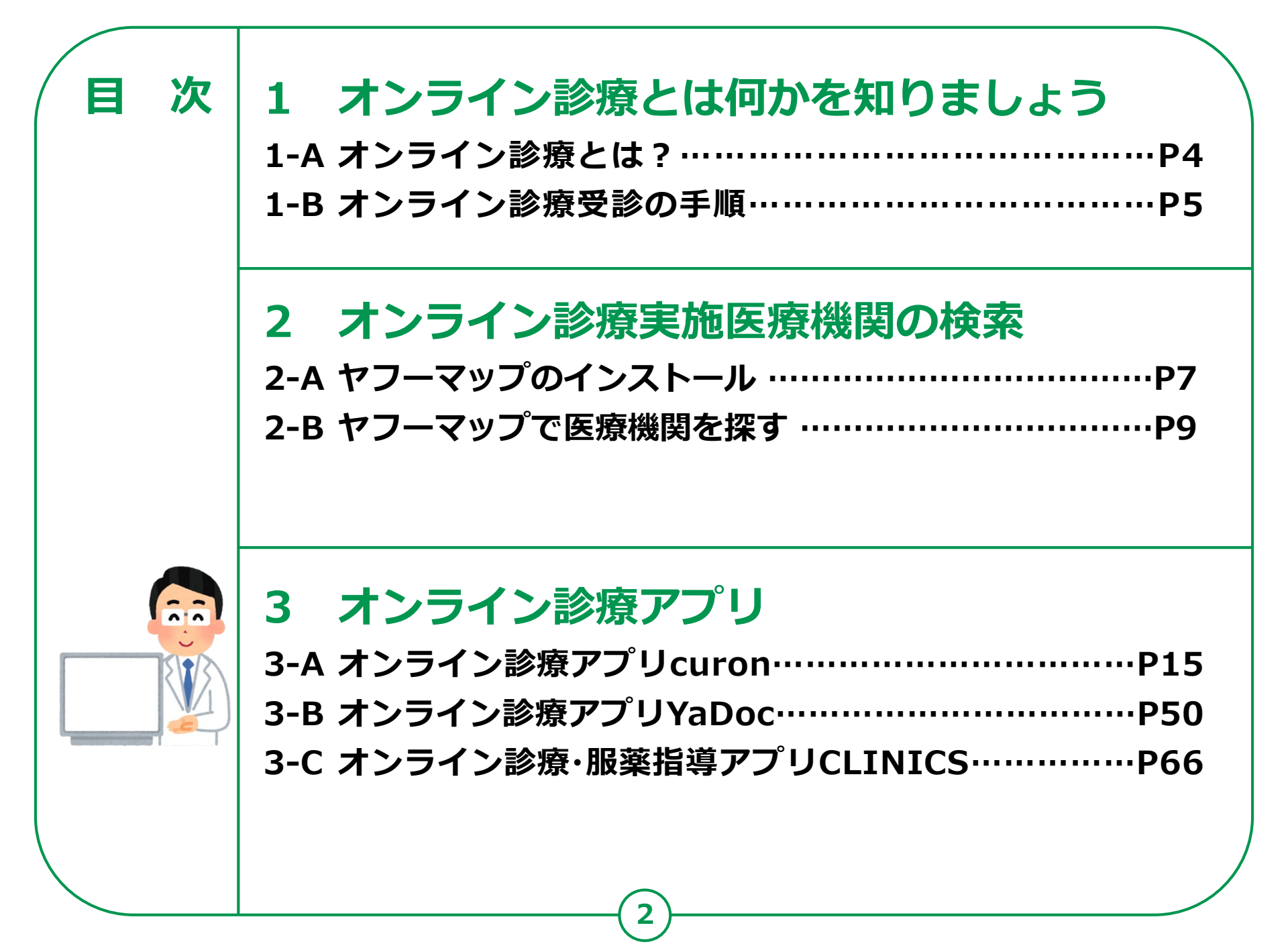

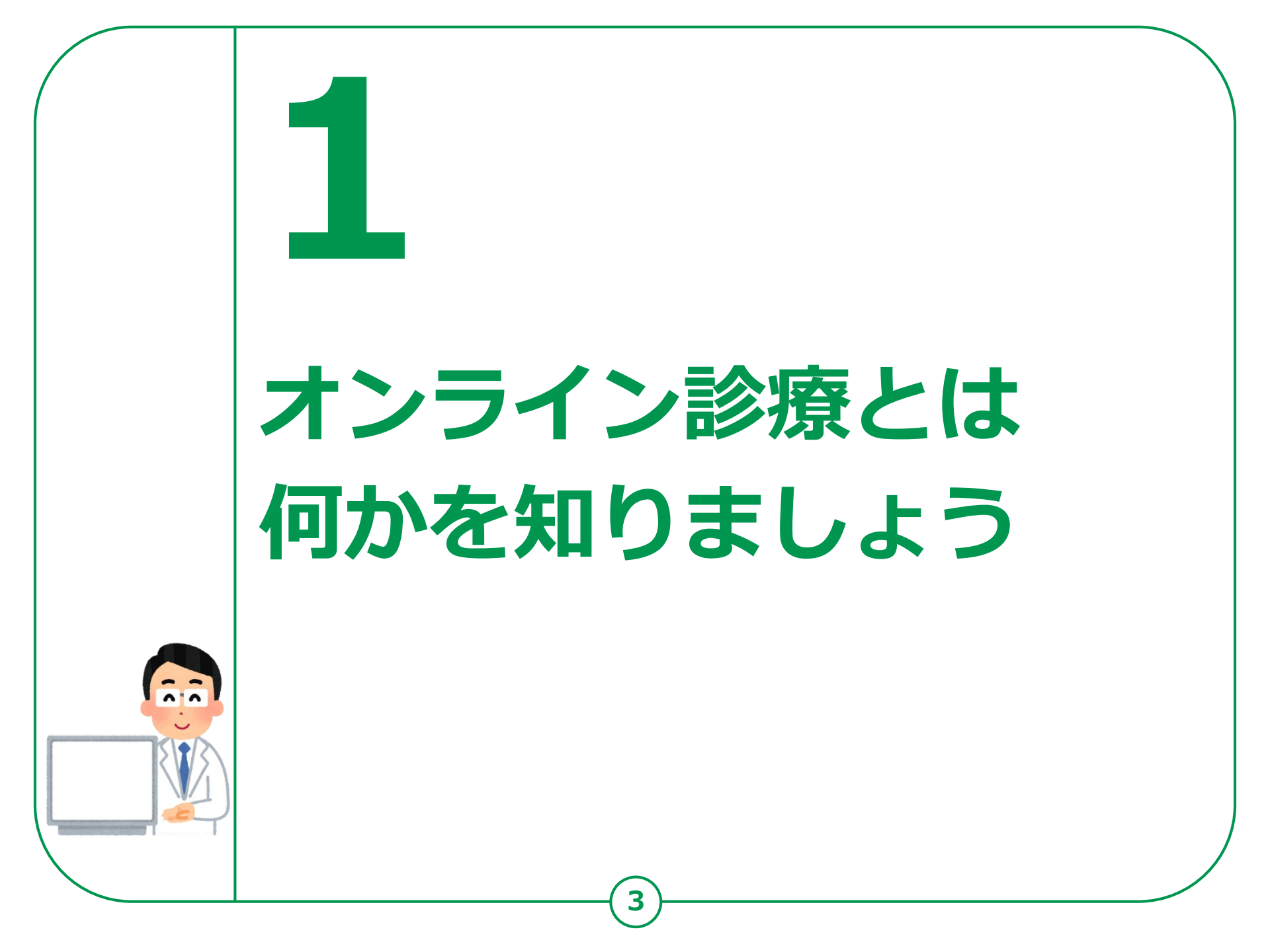

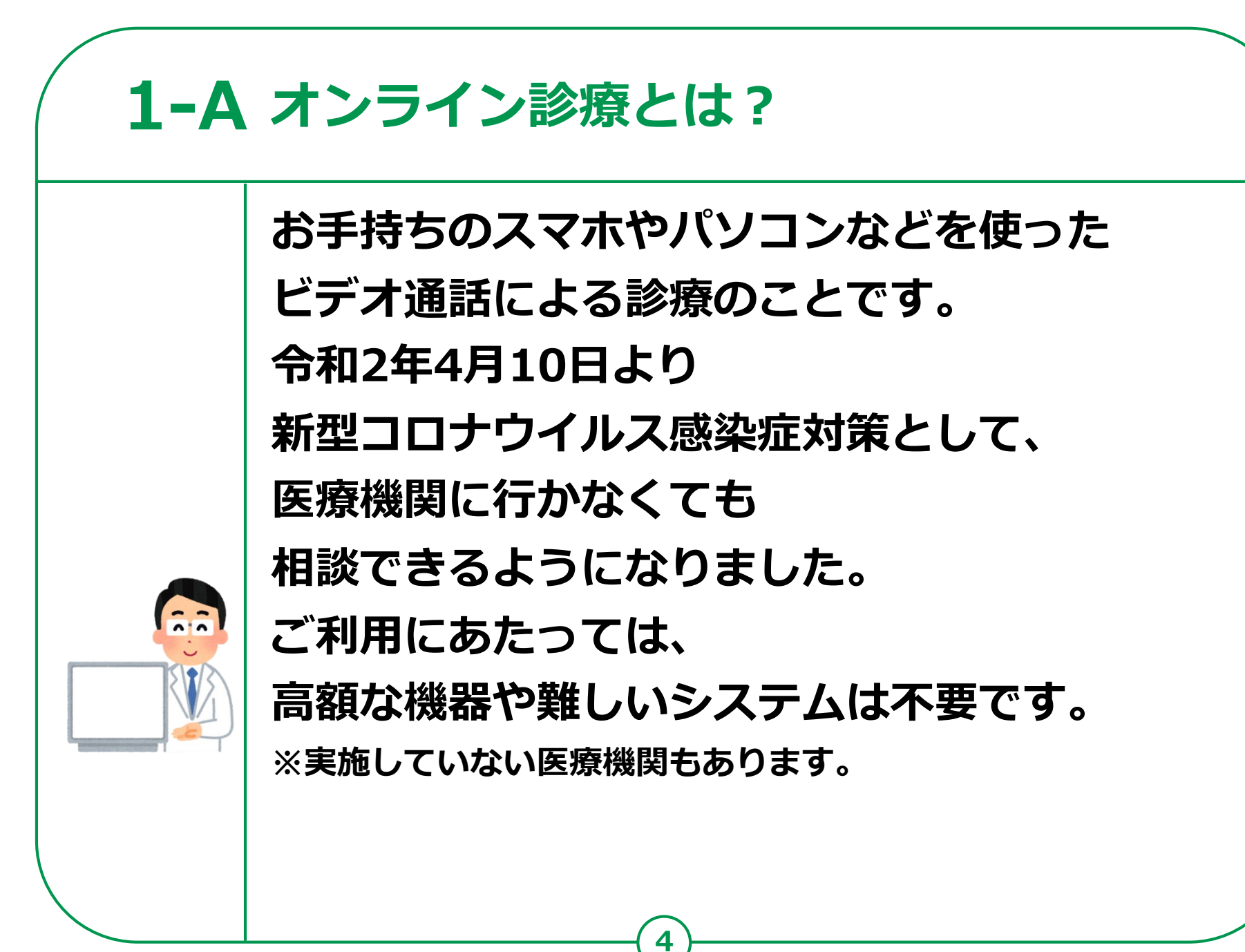

# 1-B オンライン診療受診の手順

#### 1 診療内容の確認

まずは普段からかかっているかかりつけ医にご相談ください。 かかりつけ医をお持ちでない方は、ホームページから電話・オンライン診療を 行っている最寄りの医療機関を検索し連絡してください。 ※急を要する場合もあるため、なるべくご自宅に近い医療機関を選択しましょう。

#### 2 事前の予約

電話の場合:医療機関に電話し、保険証などの情報を伝えた上で予約します。
 オンライン診療の場合:医療機関によって予約方法は異なります。
 各医療機関のホームページでご確認ください。
 支払い方法の確認:予約の際、あわせて支払方法も確認してください。

#### 3 診察

診察開始:医療機関側から着信があるか、オンラインで接続され、診察が開始します。 本人確認後、症状説明:受診を希望されるご本人であることを確認した後、 症状などを説明します。

#### 4 診療後

医療機関への来訪を推奨されたら、必ず直接かかるようにしてください。 薬が処方され配送を希望する場合、最寄りの薬局を医療機関に伝えた上で、 診察後に薬局に連絡してください。

電話やオンラインによる服薬指導が受けられ、その後、薬が配送されます。

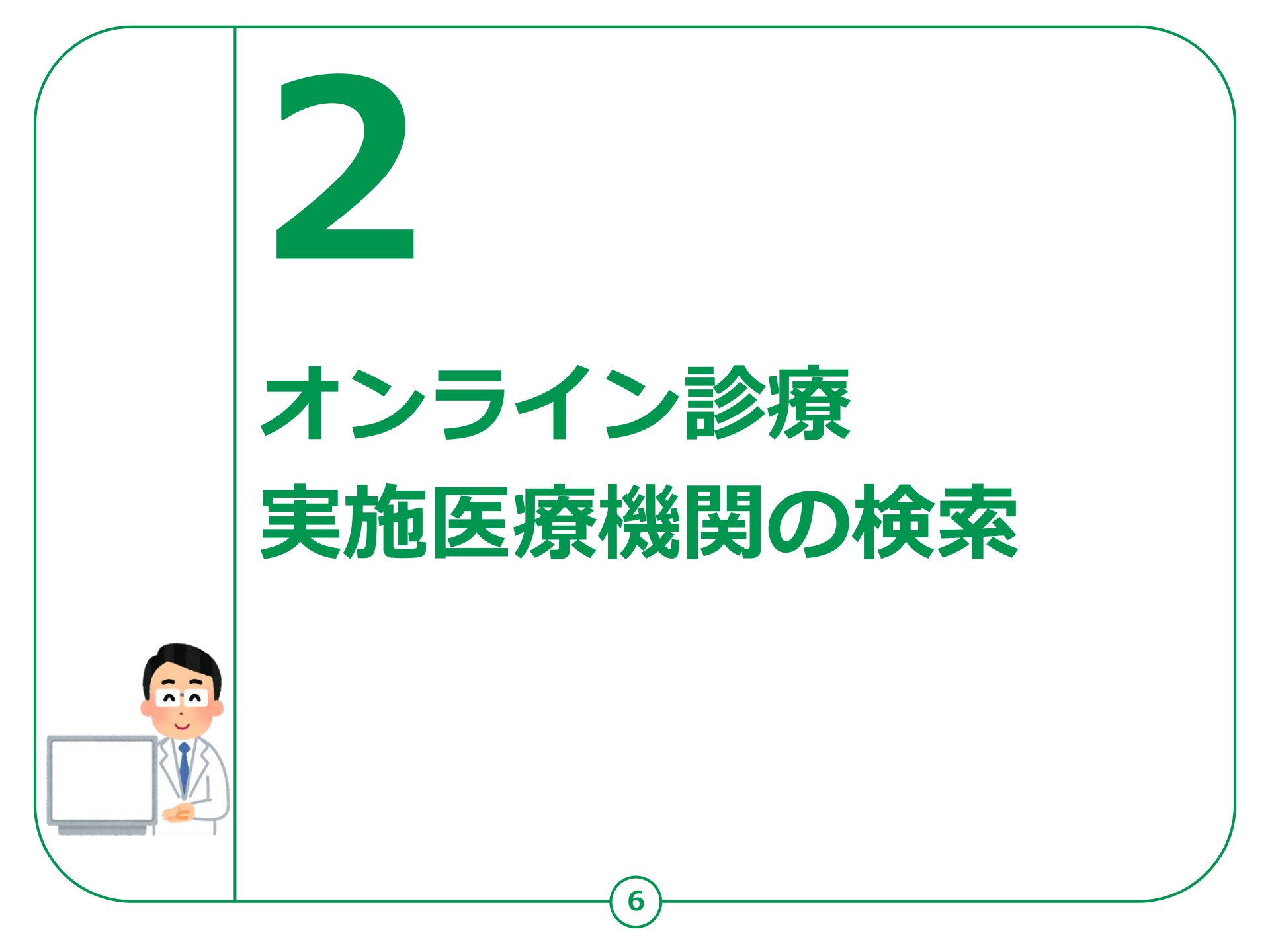

# 2-A オンライン診療実施医療機関の検索 ヤフーマップのインストール

### Androidの場合

 「Playストア」を タップ
 「アプリやゲームを 検索」をタップ
 「ヤフーマップ」と

入力

④「ヤフーマップ」を リストー覧から 見つけてタップ

「インストール」を タップ

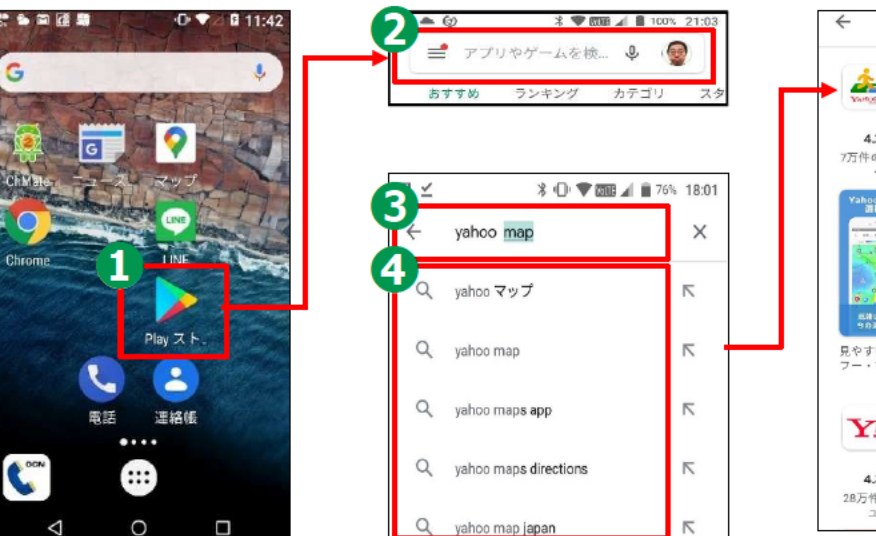

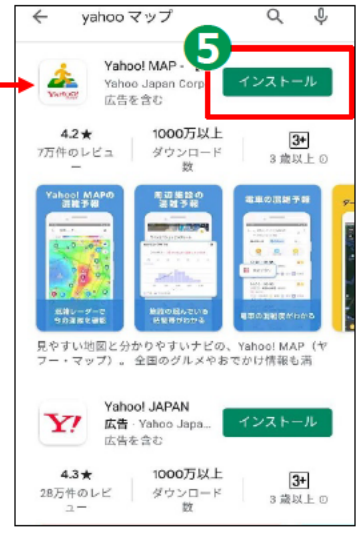

| アイコン   | 概要                                                                                                    | アプリ                                                     |
|--------|----------------------------------------------------------------------------------------------------|---------------------------------------------------------|
| YAHOO! | 地図機能のほかに混雑予報、お天気情報を<br>見ることに加え、ホテル、レストラン等の<br>様々な施設を見つけることが出来、<br>その機能の中でオンライン診療を行っている<br>医療機関を見つけることが出来る。 | Yahoo Japan<br>Corp<br>Ver 7.17<br>Android 5.0 以上<br>無料 |

# 2-A オンライン診療実施医療機関の検索 ヤフーマップのインストール

### iPhoneの場合

- 「App Store」を タップ
   「検索」をタップ
   「ヤフーマップ」を タップ
   「ヤフーマップ」を リストー覧から 見つけてタップ
   このマークをタップ
- \*##

   \*##

   \*\*

   \*\*

   \*\*

   \*\*

   \*\*

   \*\*

   \*\*

   \*\*

   \*\*

   \*\*

   \*\*

   \*\*

   \*\*

   \*\*

   \*\*

   \*\*

   \*\*

   \*\*

   \*\*

   \*\*

   \*\*

   \*\*

   \*\*

   \*\*

   \*\*

   \*\*

   \*\*

   \*\*

   \*\*

   \*\*

   \*\*

   \*\*

   \*\*

   \*\*

   \*\*

   \*\*

   \*\*

   \*\*

   \*\*

   \*\*

   \*\*

   \*\*

   \*\*

   \*\*

   \*\*

   \*\*

   \*\*

   \*\*

   \*\*

   \*\*

   \*\*

   \*\*

   \*\*
   </t

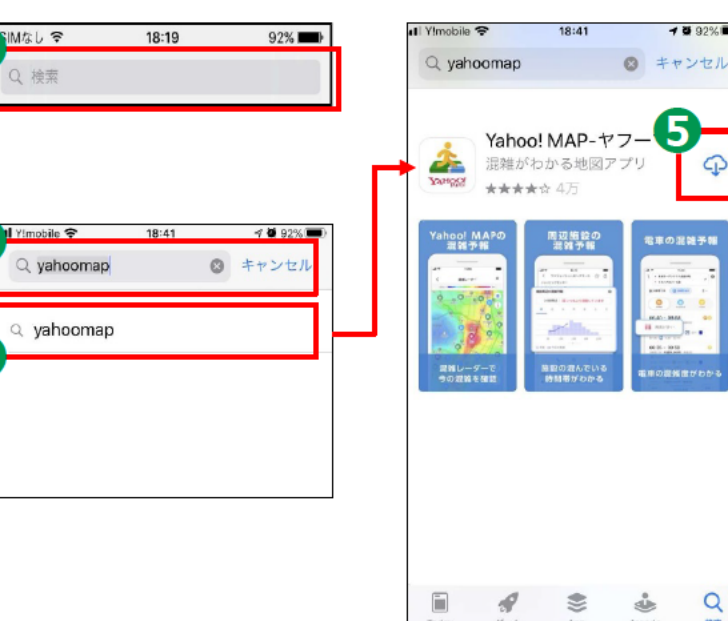

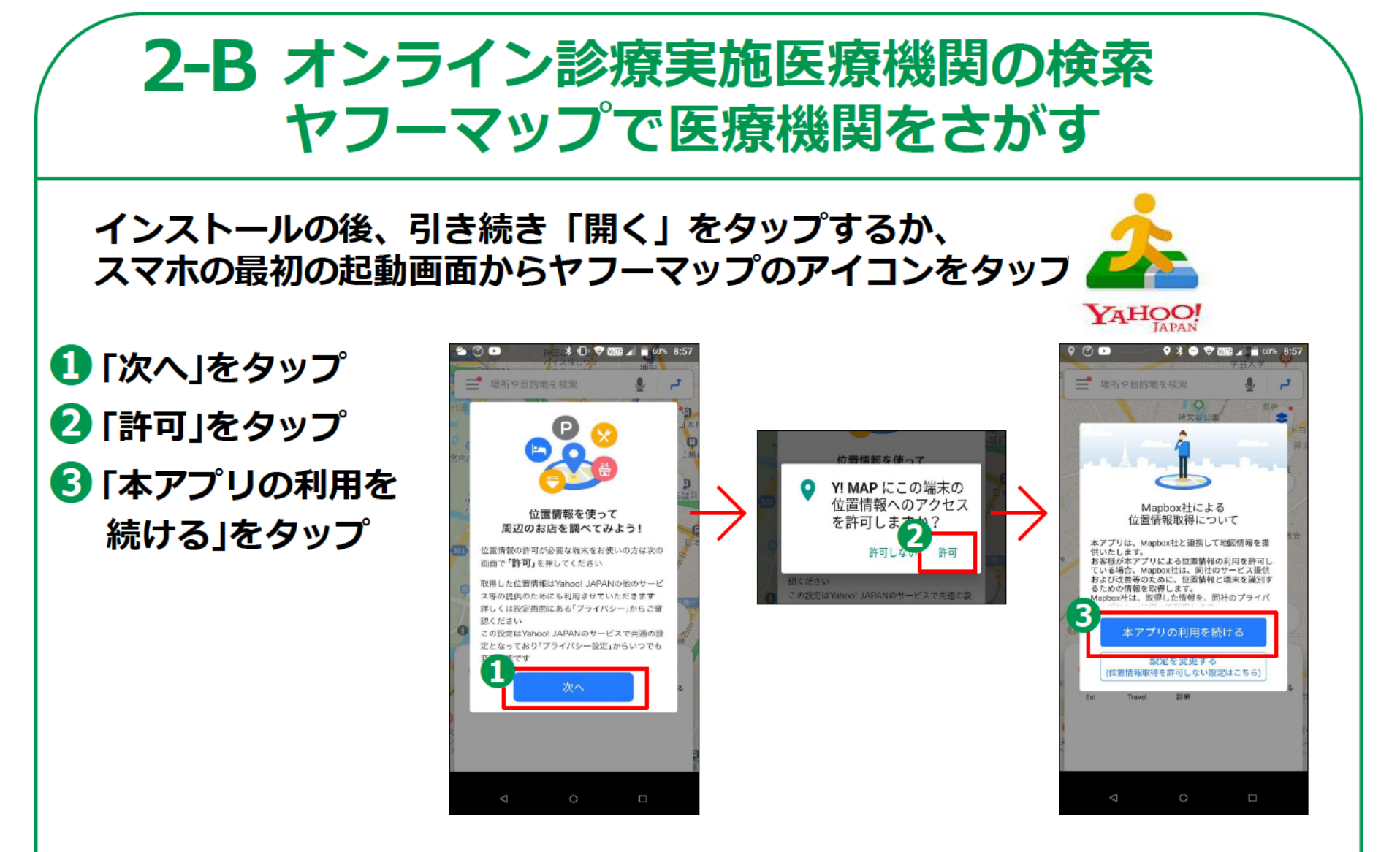

# 2-B オンライン診療実施医療機関の検索 ヤフーマップで医療機関をさがす

### ④「オンライン診療」を タップ

- オンライン診療が 表示されていない時 ③ 「もっと見る」を タップ 〕 「施設・その他」を
- タップ
- C 「オンライン診療」を タップ
- ①「オンライン診療」を タップ

#### 現在位置近くの 地図が表示されます

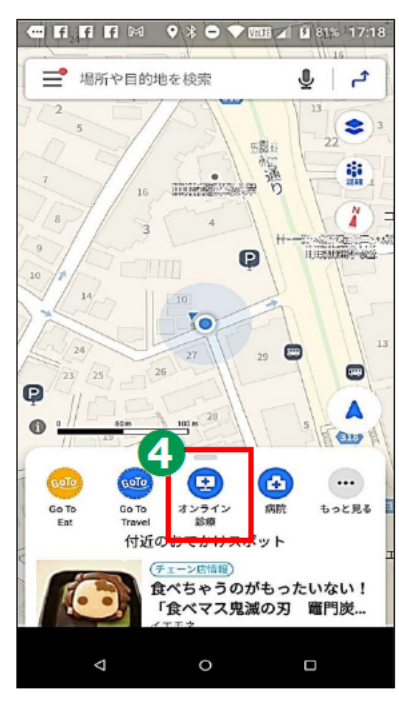

#### オンライン診療が 表示されていない時

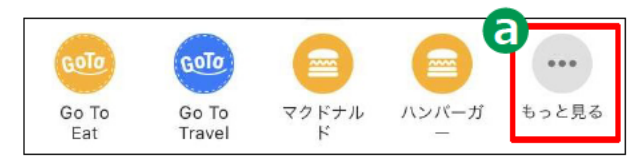

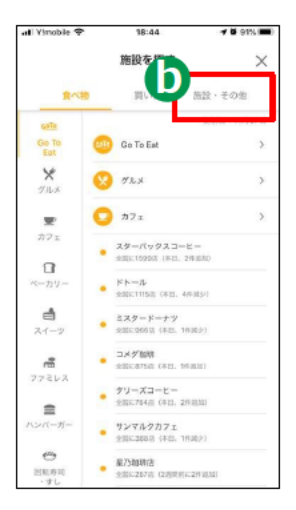

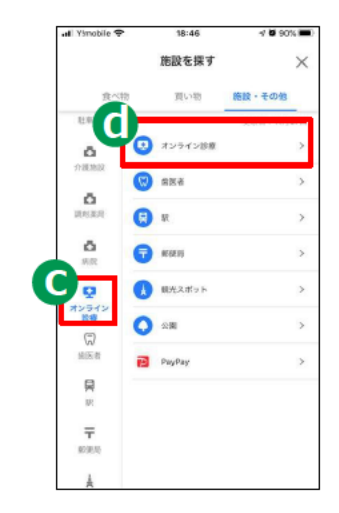

# 2-B オンライン診療実施医療機関の検索 ヤフーマップで医療機関をさがす

 5 地図をタップ
 6 受信したい 医療機関をタップ
 7 タップ 医療機関の 案内に続く

> 各医療機関のオンライン 診療の案内を見ることが 出来ますが、各医療機関に よってそのオンライン 診療の方法は様々です。 電話 での対応、再診のみ、 テレビ電話による診察等 異なります。

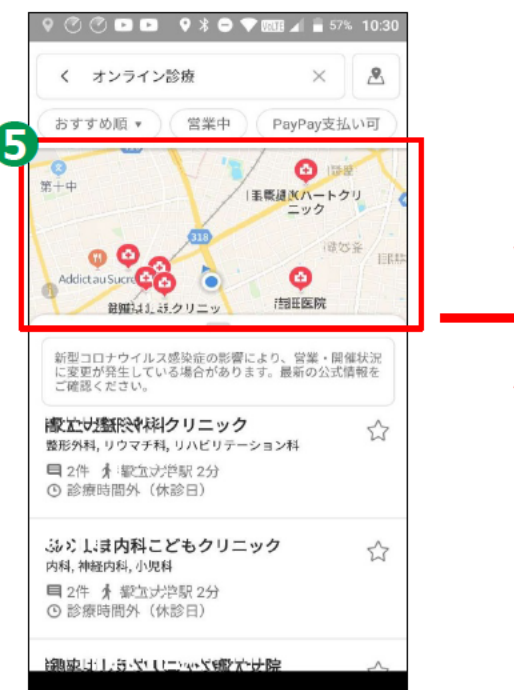

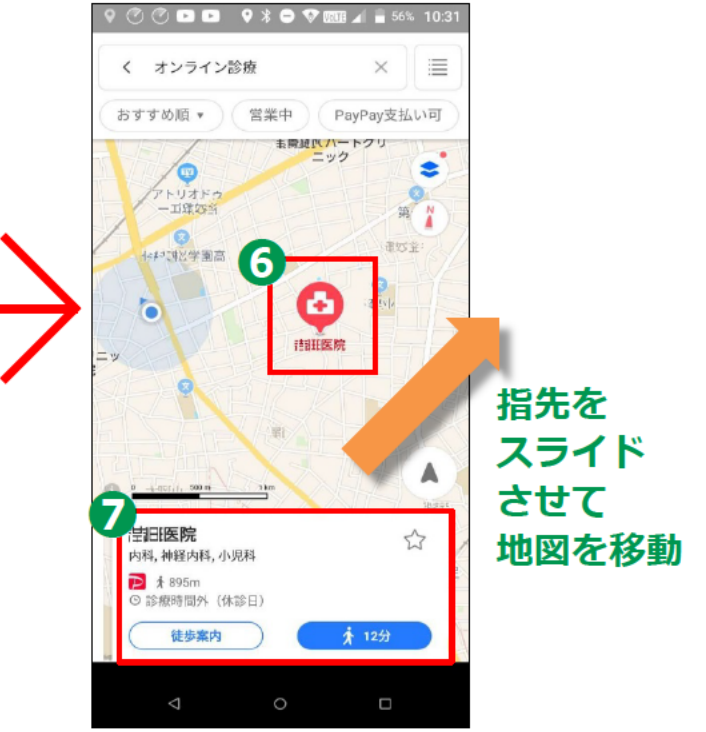

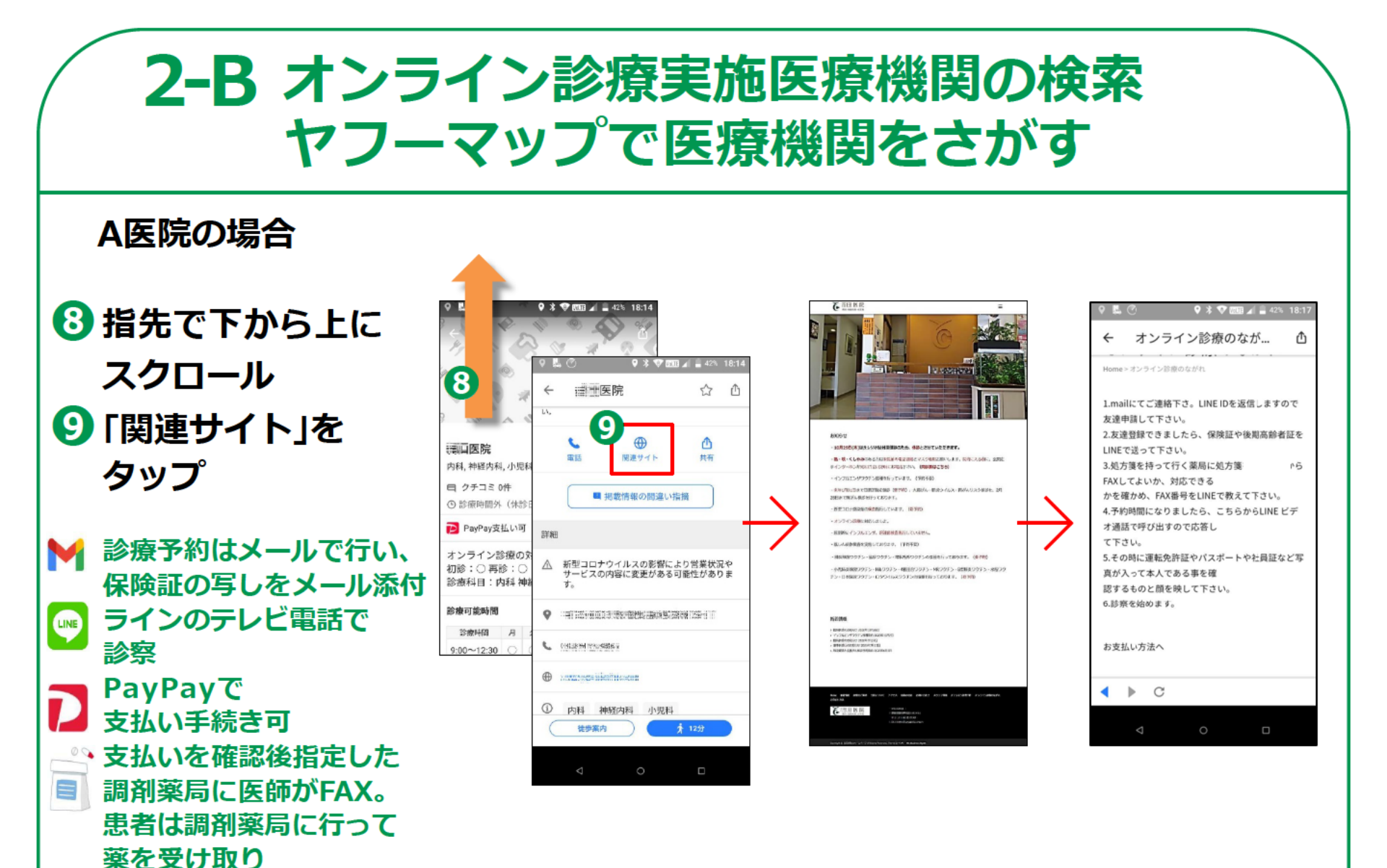

### 2-B オンライン診療実施医療機関の検索 ヤフーマップで医療機関をさがす

#### B医院の場合

かかりつけ患者のみ 再診を電話で診察 処方箋は調剤薬局にFAX 患者は調剤薬局で 薬を受け取り支払は 次回来院時に支払い

\*一般的には電話での診察は 原則として再診の時のみが 多いようです。

| ♥ ♣ ♡ ♥ 巻 ♥ 18:29                                                                                                    |                                                                                                    |  |  |
|----------------------------------------------------------------------------------------------------|----------------------------------------------------------------------------------------------------|--|--|
| ← 電話による診察と処方…                                                                                                    | 凸                                                                                                    |  |  |
|                                                                                                    |                                                                                                    |  |  |
| 0 お知らせ                                                                                                    |                                                                                                    |  |  |
|                                                                                                    | ← 電話による診察と処方… 🗅                                                                                                    |  |  |
| 電話による診察と処方箋交付等の<br>について<br>2020 04 14 所成か5のお知らせ                                                                                  | <ul> <li>◆電話診察の流れ</li> <li>① 予約日に医師から電話し、電話で診察を行います。</li> <li>② 処方箋が交付された場合は、病院から保険薬局へFAX送信します。</li> <li>③ 患者さまは翌日以降に薬局でお薬をお受取りください。</li> <li>※診察料等は、次回来院時にお支払いをお願いします。</li> <li>※医師の判断により処方箋が交付できない場合があります。</li> </ul> |  |  |
| 新型コロナウイルス感染拡大防止対策と<br>厚生労働省より時限的・特例的に、電話<br>よる処方箋交付や療養指導等が認められ<br>でも以下の通り実施しております。                                               |                                                                                                    |  |  |
| <ul> <li>◆対象患者さま</li> <li>予約がある方</li> <li>※予約の無い再診患者さまは電話す</li> <li>ください。</li> <li>※当院では画像通信の設備が無いたの安全性から、当院かかりつけの患者で</li> </ul> |                                                                                                    |  |  |
| の電話診察は行っておりません。<br>◆申し込み方法<br>1.FAXまたはメール<br>◆ ▶ <b>С</b>                                                                        |                                                                                                    |  |  |
|                                                                                                    | <ul> <li>► 個人情報ボリシー 四</li> <li>▲ 珊瑚:</li> <li>■ このサイトについて 回</li> <li>▶ よくあるご質問 回</li> </ul>                                                                                                    |  |  |
|                                                                                                    | < > C                                                                                                    |  |  |
|                                                                                                    | ⊲ 0 □                                                                                                    |  |  |